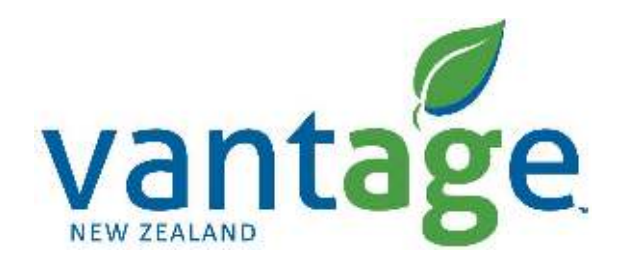

## RTX RangePoint

Setup for Trimble FMX/FMX+ (TMX Display) CNHi FM1000/FM1000+ (XCN-2050 Display)

## Setting up the correction signal

Setup RangePoint RTX

| onnguration                                                                                                    |                                                                   |
|----------------------------------------------------------------------------------------------------|-------------------------------------------------------------------|
| System [New System]                                                                                                    | Setup                                                             |
| Autopliot (New Vehicle)                                                                                                    | Calibrate                                                         |
| GPS Receiver                                                                                                    | Diagnostics                                                       |
| Implement [RCH 1 bed marker]                                                                                                    | Save Config                                                       |
|                                                                                                    | Switch Config                                                     |
| Add/Remove 👸 Lock Config                                                                                                    | ок                                                                |
|                                                                                                    | 100                                                               |
| onfiguration                                                                                                    |                                                                   |
| onfiguration System [New System]                                                                                                    | Setup                                                             |
| Onfiguration System [New System] Autopilot [New Vehicle]                                                                                  | Setup                                                             |
| System [New System]        Autopilot [New Vehicle]       OPS Receiver                                                                     | Setup<br>Calibrate<br>Diagnostics                                 |
| onfiguration         System [New System]         Autopilot [New Vehicle]         Second CPS Receiver         Implement [RCH 1 bed marker] | Setup<br>Calibrate<br>Diagnostics<br>Save Config                  |
| System [New System]         Autopilot [New Vehicle]         Second         Second         Second         Implement [RCH 1 bed marker]     | Setup<br>Calibrate<br>Diagnostics<br>Save Config<br>Switch Config |
| Configuration         System [New System]         Autopliot [New Vehicle]         CPS Receiver         Implement [RCH 1 bed marker]       | Setup<br>Calibrate<br>Diagnostics<br>Save Config<br>Switch Config |
| onfiguration         System [New System]         Autopliot [New Vehicle]         OPS Receiver         Implement [RCH 1 bed marker]        | Setup<br>Calibrate<br>Diagnostics<br>Save Config<br>Switch Config |

- On the homepage Select Settings
- Select GPS Receiver -> Next

• Select Setup ->

## Setting up the correction signal

Setup RangePoint RTX

| utopilot GPS Receiver Settings                                  |                                                                                                    |
|-----------------------------------------------------------------|----------------------------------------------------------------------------------------------------|
| settings of Frequencies                                         | eRTX Advanced Logging Radar Outpu                                                                                                    |
|                                                                 | Antenna Selection                                                                                                    |
|                                                                 | Ag25                                                                                                    |
| Corrections                                                     | RangePoint RTX 👻 📢                                                                                                    |
| Cont Daulast                                                    |                                                                                                    |
| Cistor Reports                                                  |                                                                                                    |
| Convergence Threshold                                           | 0.50 m                                                                                                    |
|                                                                 | GPS Output                                                                                                    |
|                                                                 |                                                                                                    |
| Cancel Vehicle: In                                              | iternal. RTK. Network ID: 1 OK                                                                                                    |
|                                                                 |                                                                                                    |
|                                                                 |                                                                                                    |
| utopilot GPS Receiver S                                         | Settings 1                                                                                                    |
| iettings                                                        | Settings 1<br>eRTX Advanced Logging Radar Outpu                                                                                                    |
| Settings of Frequencies Secur                                   | Settings 2                                                                                                    |
| Settings Frequencies Secur                                      | Settings 1<br>HRTX Advanced Logging Radar Outpu                                                                                                    |
| Settings Frequencies Secur                                      | Settings 2                                                                                                    |
| Settings Frequencies Secur                                      | Settings                                                                                                    |
| Settings of Frequencies Secur                                   | Settings and a constant of the set of the se |
| Settings of the frequencies Security of the frequency Baud Rate | Settings 2<br>eRTX Advanced Logging Radar Outpu                                                                                                    |
| Settings of Frequencies Secur<br>Frequency<br>Baud Rate         | Settings 1<br>ERTX Advanced Logging Radar Outpu                                                                                                    |
| Settings of Frequencies Secur<br>Frequency<br>Baud Rate         | Settings 1<br>eRTX Advanced Logging Radar Outpu                                                                                                    |
| Settings Frequencies Secur<br>Frequency<br>Baud Rate            | Settings 1<br>HTIX Advanced Logging Radar Outpu                                                                                                    |
| Settings of Frequencies Secur<br>Frequency<br>Baud Rate         | Settings 1<br>ERTX Advanced Logging Radar Outpu                                                                                                    |
| Settings of Frequencies Security<br>Frequency<br>Baud Rate      | Settings 2<br>HTYX Advanced Logging Radar Outpu                                                                                                    |

- Select Frequencies
- Select GPS Receiver -> Next

- Enter new Frequency -> 1545.2725
- Select new Baud Rate -> 1200 bps
- Select -> OK